## USF-1044UDC Update Procedure (for v1.4.03)

1. Save your configuration.

Go to Utility  $\rightarrow$  Memory.

| USF-1044UDC Video Audio Metadata Status | Utility Slot: 10 |
|-----------------------------------------|------------------|
| SNMP Memory                             |                  |
| Utility Memory                          |                  |
| Memory Control                          |                  |
| Start Up: Last Settings \$              |                  |
| Load: Default 🗘 Load                    |                  |
| Save: Memory 1 🗘 Save                   |                  |
|                                         |                  |
| _ Import/Export                         |                  |
| Configuration —                         |                  |
| Import File Name: ファイルを選択 選択されていません     |                  |
|                                         |                  |
|                                         |                  |
|                                         |                  |
| - Memory                                |                  |
| Memory Number: Memory 1 💠               |                  |
| Import File Name: ファイルを選択 選択されていません     |                  |
|                                         |                  |
| Import from File                        |                  |
| Export to File                          |                  |
|                                         |                  |

Press [Export to File] in Configuration → Save your configuration. Press [Export to File] in Memory -> Save your memory. 2. Go to Status menu then click "Select a file"

| USF-1044UDC Video Ardio Metadata St                                                                                                    | atus Utility Slot: 12 |
|----------------------------------------------------------------------------------------------------|-----------------------|
| ► System ► Video ► Audio<br>Status System                                                                                                    |                       |
| Model Number: USF-1044UDC<br>Serial Number: 16680003<br>Slot Number: 12<br>Rear Card Status: Consistent<br>Software Version: 1.4.02-dev03<br>Temperature: 38°C<br>Power Supply: 12.0V |                       |
| Upgrade<br>Select Upgrade: ファイルを選択 覚 択されていません<br>Send to Unit<br>Upgrade Unit<br>Status: no upgrade to install                                                                        |                       |

3. Select a .pkg file for updating.

|                    | ₩ 🗸 🚺 USF-1044UDC 🗘                | ▲ Q 検索         |
|--------------------|------------------------------------|----------------|
| よく使う項目             | 名前                                 | 変更日 ~ * * * 12 |
| 😭 Nao              | USF-1044UDC_1.4.03_card_writer.exe | ✓ 一昨日 7:55     |
| 武事 御               | 💝 USF-1044UDC-1.4.03.pkg           | 一昨日 7:53       |
| 🔮 ダウンロード           |                                    |                |
| 🛅 Dropbox          |                                    |                |
| Tokuno_work        |                                    |                |
| A GoogleDrive      |                                    |                |
| _overseas_tech     |                                    |                |
| 🚞 work             |                                    |                |
| DM                 |                                    |                |
| 適 ピクチャ             |                                    |                |
| 8-8                |                                    |                |
|                    | 形式: すべてのファイル                       |                |
|                    |                                    |                |
| オプション              |                                    | キャンセル 開く       |
|                    |                                    |                |
| Status: no upgrade | lo install                         |                |
|                    |                                    |                |

4. Click [Send to Unit]. After a while, The following popup will appear. Press [OK] to continue

| USF-1044  System                                                                                                    | 192.168.0.22 に埋め込まれているページの内容:<br>Upload complete<br>Press OK to continue                   | ОК | Utility | Slot: 12 |
|----------------------------------------------------------------------------------------------------|--------------------------------------------------------------------------------------------|----|---------|----------|
| Model Number<br>Serial Number<br>Siot Number<br>Rear Card Status<br>Software Version<br>Temperature<br>Power Supply | : USF-1044UDC<br>: 16680003<br>: 12<br>: Consistent<br>: 1.4.02-dev03<br>: 40°C<br>: 12.0V |    |         |          |
| Upgrade<br>Select Upgrade:<br>Send to Unit<br>Upgrade Unit<br>Sta                                                   | ファイルを選択 USF-1044UD4.03.pkg                                                                 |    |         |          |

The status will change to "delivered - checking"

| $\left( \right)$ | Send to Unit                 |
|------------------|------------------------------|
| (                | Upgrade Unit                 |
|                  | Status: delivered - checking |

then the status will change to "upgrade ready"

| Send to Unit          |  |  |
|-----------------------|--|--|
| Upgrade Unit          |  |  |
| Status: upgrade ready |  |  |

5. After "upgrade ready" is shown, Press [Upgrade Unit]

| USF-1044UDC Video Audio Metadata S         | tatus Utility Slot: 12 |
|--------------------------------------------|------------------------|
| ► System ► Video ► Audio                   |                        |
| Status System                              |                        |
| Model Number: USF-1044UDC                  |                        |
| Serial Number: 16680003                    |                        |
| Slot Number: 12                            |                        |
| Rear Card Status: Consistent               |                        |
| Software Version: 1.4.02-dev03             |                        |
| Temperature: 40°C                          |                        |
| Power Suppry: 12.0V                        |                        |
|                                            |                        |
| - Upgrade                                  |                        |
| Select Upgrade: ファイルを選択 USF-1044UD4.03.pkg |                        |
|                                            |                        |
| Send to Unit                               |                        |
| Upgrade Unit                               |                        |
| Status: initialise - wait 3 minutes        |                        |
|                                            |                        |

The status will change to "Wait 3 minutes". It will actually take more than 3 minutes. Just wait.

The status will change to "Initialize – wait 3 minutes".

The unit becomes not recognized (Slot11,12 as below) while this process.

| USF-212S        |                                             |
|-----------------|---------------------------------------------|
| 1: USF-1053DDA  | Video Audio Metadata Status Utility Slot 12 |
| 2: USF-1053DDA  |                                             |
| 3: USF-1053DDA  | ► System ► Video ► Audio                    |
| 4: USF-1053DDA  |                                             |
| 5: USF-1053DDA  | Status System                               |
| 6: USF-1053DDA  | Model Number: USF-1044UDC                   |
| 7: USF-1053DDA  | Serial Number: 16680003<br>Slot Number: 12  |
| 8: USF-1053DDA  | Rear Card Status: Consistent                |
| 9: USF-1044UDC  | Software Version: 1.4.02-dev03              |
| 10: USF-1044UDC | Power Supply: 12.0V                         |
| 11: USF-1044UDC |                                             |
| 12: USF-1044UDC | Upgrade                                     |
|                 | Select Upgrade: ファイルを選択 USF-1044UD4.03.pkg  |
|                 |                                             |
|                 | ( Send to Unit                              |
|                 | Upgrade Unit                                |
|                 | Status: initialise - wait 3 minutes         |
|                 |                                             |
|                 | ↓                                           |
|                 | Statue: initialise - wait 3 minutes         |

USF-212S **USF-212S** Alarm Network Utility Status SNMP 1: USF-1053DDA 2: USF-1053DDA Status 3: USF-1053DDA USF-1044UDC 9: 5: USF-1053DDA 1: USF-1053DDA Network PS1 4: USF-1053DDA 10: USF-1044UDC 6: USF-1053DDA 2: USF-1053DDA 5: USF-1053DDA USF-1044UDC USF-1053DDA USF-1053DDA 12: USF-1044UDC 8: USF-1053DDA 4: USF-1053DDA 6: USF-1053DDA 7: USF-1053DDA Unit Information 8: USF-1053DDA Serial No. : 15960058 Version : 1.02 9: USF-1044UDC 10: USF-1044UDC Power Unit 1 Status DC Output : Normal FAN : Normal 11: USF-1044UDC 12: USF-1044UDC Front Fan Status Genlock Status Fan 1 : Normal Fan 2 : Normal Fan 3 : Normal Genlock 1 : Loss Genlock 2 : Loss Refresh

It will take 3-5 minutes. Then the unit will be recognized.

Check if the version is updated.

| USF-1044UDC Video Audio                                                                                                    | Metadata Status | Utility Slot: 12 |
|----------------------------------------------------------------------------------------------------|-----------------|------------------|
| ► System ► Video ► Audio                                                                                                    |                 |                  |
| Status System                                                                                                    |                 |                  |
| Model Number: USF-1044UDC<br>Serial Number: 16680003<br>Slot Number: 12<br>Rear Card Status: Consistent<br>Software Version: 1.4.03<br>Temperature: 29°C<br>Power Supply: 12.0V |                 |                  |
| Upgrade<br>Select Upgrade: ファイルを選択 選択されていません<br>Send to Unit<br>Upgrade Unit<br>Status: No Package                                                                              |                 |                  |

## 6. Factory Default

- A) Power off and remove the USF-1044UDC card.
- B) Set switch4("Initilize") on SW1 to the down position.

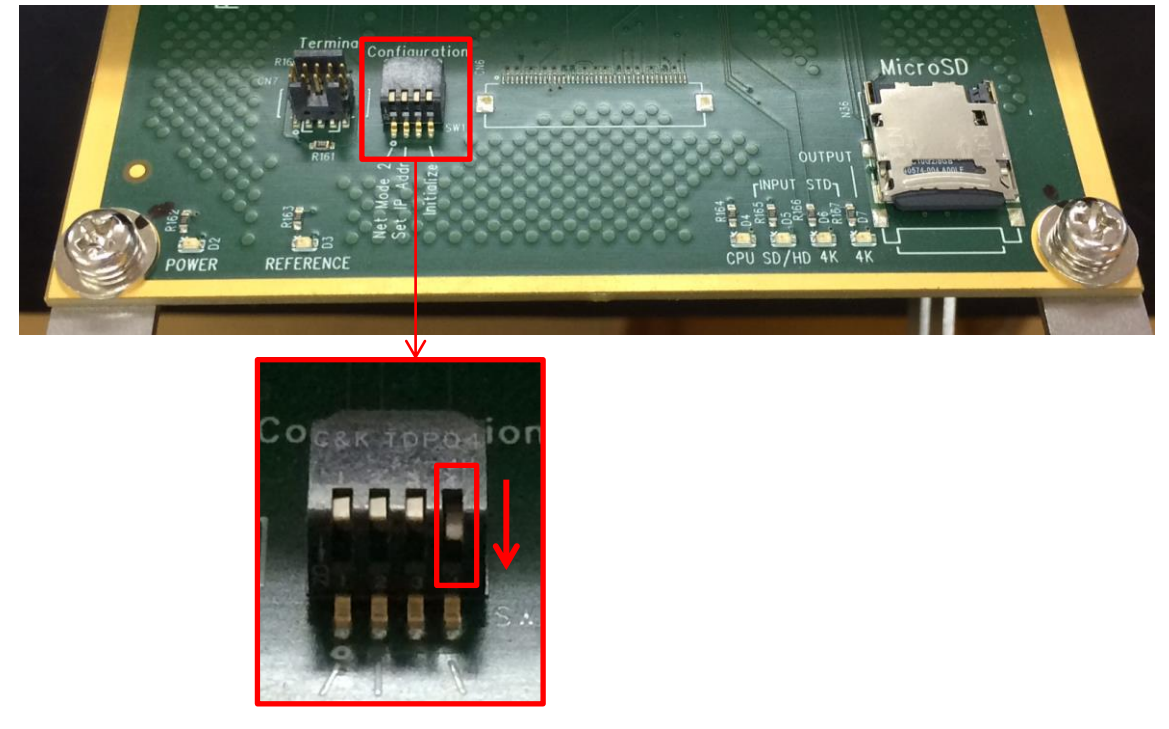

- C) Insert the USF-1044UDC and restart. Allow 1 minute for the card to boot remembering that the card will not function as long as SW1 is down.
- D) Power off and remove the card. Reset the switch4 of SW1 back to the up position.

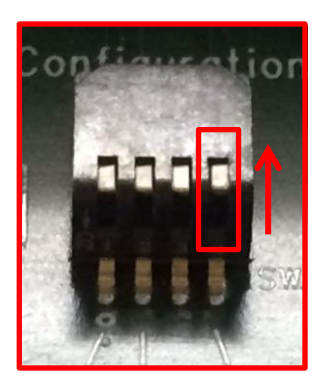

E) Insert the card and restart, which will now be as it left the factory.

7. Load your configuration.

Go to Utility  $\rightarrow$  Memory.

| USF-1044UDC (Video (Audio (Metadata ( | Status (Utility | Slot: 10 |
|---------------------------------------|-----------------|----------|
|                                       |                 |          |
| SNMP Memory                           |                 |          |
|                                       |                 |          |
| Utility Memory                        |                 |          |
| Nomen Central                         |                 |          |
| Memory Control                        |                 |          |
| Start Up: Last Settings \$            |                 |          |
| Load: Default 🗘 Load                  |                 |          |
| Save: Memory 1 🛊 Save                 |                 |          |
|                                       |                 |          |
|                                       | -               |          |
| Import/Export                         |                 |          |
| Configuration                         |                 |          |
| Import File Name: ファイルを選択 選択されていません   |                 |          |
| Import from File                      |                 |          |
| Export to File                        |                 |          |
|                                       |                 |          |
| Mamony                                |                 |          |
| Memory Number: Memory 1               |                 |          |
|                                       |                 |          |
| Import File Name: ファイルを選択 選択されていません   |                 |          |
| Import from File                      |                 |          |
| Export to File                        |                 |          |
|                                       |                 |          |
|                                       |                 |          |

Press [Import From File] in Configuration → Save your configuration. Press [Import From File] in Memory -> Save your memory.